# 對無線LAN控制器(WLC)上的mDNS閘道進行疑難 排解

| 目錄                              |
|---------------------------------|
|                                 |
| <u>必要條件</u>                     |
| <u>需求</u>                       |
| 採用元件                            |
| <u>背景資訊</u>                     |
| <u>設定</u>                       |
| 網路圖表                            |
| 帶有調試的資料包流                       |
| 步驟 1.當您在WLC上全局啟用mDNS時           |
| 步驟 2.WLC快取Bonjour服務(Apple TV廣告) |
| 步驟 3.WLC偵聽客戶端的服務查詢              |
| 步驟 4.WLC傳送單播響應到客戶端對Bonjour服務的查詢 |
| 驗證與疑難排解                         |

## 簡介

本檔案說明Bonjour通訊協定在無線控制器上的實作,並提供協助排除問題的準則。

## 必要條件

需求

思科建議您瞭解以下主題:

- Bonjour協定基礎知識
- 有關如何在WLC上配置mDNS的基本知識
- 組播路由的基本知識

採用元件

本文中的資訊係根據以下軟體和硬體版本:

- AIR-CT2504-K9 WLC , 8.2.141.0
- WS-C3560CX-8PC-S
- AIR-CAP3702I-E-K9
- Apple電視

• Iphone5s , 10.2

本文中的資訊是根據特定實驗室環境內的裝置所建立。文中使用到的所有裝置皆從已清除(預設))的組態來啟動。如果您的網路運作中,請確保您瞭解任何指令可能造成的影響。

## 背景資訊

Bonjour協定是一種Apple服務發現協定,它使用組播域名系統(mDNS)服務記錄來查詢本地網路上的裝置和服務。Bonjour協定用於服務通告和服務查詢。每個查詢或通告都傳送到Bonjour組播地址 ipv4 <u>224.0.0.251</u> (ipv6 FF02::FB)。此協定在UDP埠<u>5353</u>上使用mDNS。

Bonjour協定使用的地址是本地鏈路組播地址,因此只轉發到本地L2網路。由於生存時間(TTL)設定 為1,路由器無法使用組播路由來重定向流量。這意味著所有服務提供商/源(通告該服務)和 Bonjour客戶端(請求服務)必須在同一子網中。這會導致可擴充性問題。

為了解決此問題,思科無線LAN控制器(WLC)會作為Bonjour閘道。WLC偵聽Bonjour服務,從源/主 機快取這些Bonjour廣告(AirPlay、AirPrint等)。例如,Apple TV和Bonjour客戶端在請求/請求服 務時響應。這樣,源裝置和客戶端就可以位於不同的子網中。

## 設定

#### 網路圖表

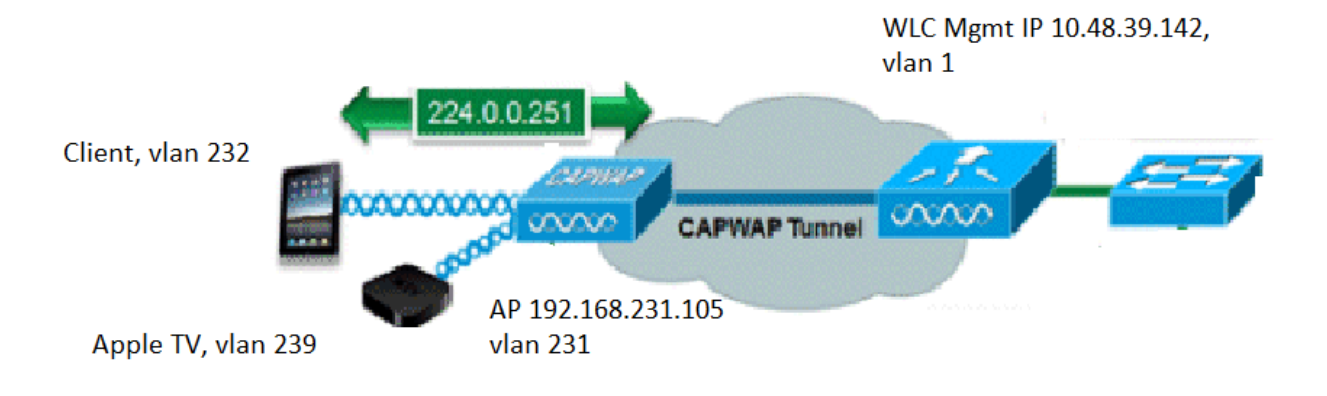

在Cisco WLC上運行mDNS需要執行四個基本步驟。這些步驟說明如下:

### 步驟 1.當您在WLC上全局啟用mDNS時

如果您沒有建立自訂mDNS設定檔(如圖所示),WLC會監聽這些預設服務。

| Service Name            | Service String             | Quei |     |   |  |
|-------------------------|----------------------------|------|-----|---|--|
| AirPrint                | _ipptcp.local.             |      | ALL | ۲ |  |
| AirTunes                | _raoptcp.local.            | 1    | ALL | T |  |
| AppleTV                 | _airplaytcp.local.         |      | ALL | v |  |
| HP Photosmart Printer 1 | _universalsubipptcp.local. | 1    | ALL | v |  |
| HP Photosmart Printer 2 | _cupssubipptcp.local.      | 1    | ALL | ۲ |  |
| Printer                 | _printertcp.local.         | 1    | ALL | T |  |

每個服務都有一個相關聯的服務字串。服務字串用於將服務例項與服務查詢相匹配。服務型別始終 包含服務名稱和協定。此外,它可以包含一個或多個子型別識別符號。 AppleTV服務使用 :\_airplay.\_tcp.local。

當全局啟用mDNS時,控制器會針對有線(管理和動態介面)和無線網路上的所有服務將mDNS查 詢傳送到224.0.0.251。

在WLC交換器連線埠的此擷取中,封包80、81和82顯示WLC使用管理來源IP (10.48.39.142)和動態 介面(192.168.232.11和192.168.239.8),透過有線網路向224.0.0.251傳送查詢,如下圖所示。

| ndns  | (                      |                  |                  |              |        |                       |         |               |          |       |
|-------|------------------------|------------------|------------------|--------------|--------|-----------------------|---------|---------------|----------|-------|
| No.   | Time                   | Source           | Destination      | Protocol     | Length | Signal strength (dBm) | Channel | Info          |          |       |
| Г     | 80 15:24:18.206675     | 10.48.39.142     | 224.0.0.251      | MDNS         | 216    |                       |         | Standard quer | y 0x0000 | ANY _ |
|       | 81 15:24:18.207010     | 192.168.232.11   | 224.0.0.251      | MDNS         | 216    |                       |         | Standard quer | y 0x0000 | ANY _ |
|       | 82 15:24:18.207663     | 192.168.239.8    | 224.0.0.251      | MDNS         | 216    |                       |         | Standard quer | y 0x0000 | ANY _ |
| Ľ     | 83 15:24:18.208051     | 10.48.39.142     | 224.0.0.251      | MDNS         | 292    |                       |         | Standard quer | y 0x0000 | ANY _ |
| > Fra | ame 80: 216 bytes on w | wire (1728 bits) | , 216 bytes capt | tured (1728  | bits)  | on interface 0        |         |               |          |       |
| > Eth | nernet II, Src: Cisco  | b9:62:60 (00:a2  | :89:b9:62:60), D | Ost: IPv4mca | st_fb  | (01:00:5e:00:00:f     | b)      |               |          |       |
| > Int | ternet Protocol Versio | on 4, Src: 10.48 | .39.142, Dst: 22 | 24.0.0.251   |        |                       |         |               |          |       |

> User Datagram Protocol, Src Port: 5353, Dst Port: 5353

> Multicast Domain Name System (query)

Packet 83顯示WLC透過無線傳送查詢。內部資料包顯示從管理介面到224.0.0.251的WLC查詢。由 於此查詢是透過無線進行的,因此capwap報頭會增加到資料包中,而外部源IP仍然是管理源IP,但 目的地是組播IP 239.100.100.100,如圖所示。

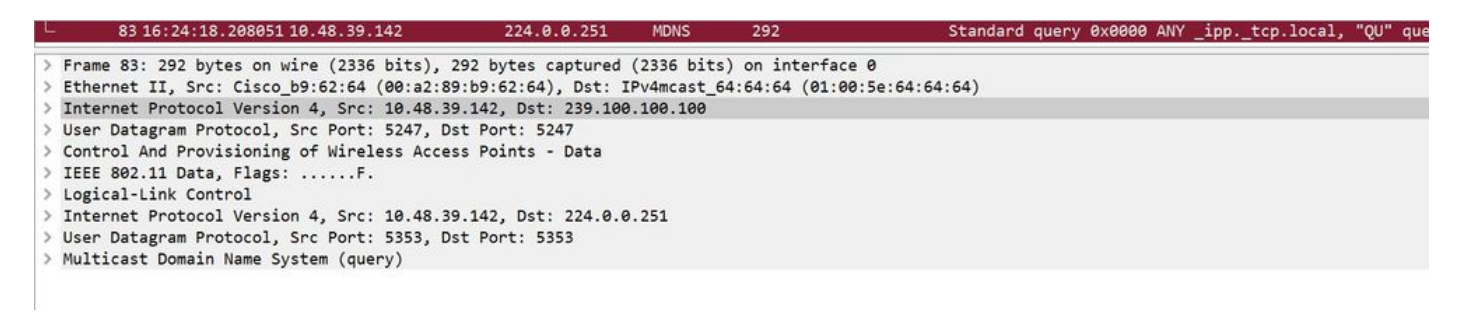

現在,此組播IP 239.100.100.100從何而來?在WLC上,存取點(AP)組播模式(controller > general)設定為組播組地址為239.100.100.100(例如,239範圍內的任何ip)。AP加入此組播組並

偵聽它。WLC將查詢轉發到此組,AP接收查詢並透過無線傳送。地址239.100.100.100(這不是靜 態的,這是您在下一個示例中配置的)只出現在WLC和AP之間的capwap報頭中,無線客戶端看不 到其中的任何內容(但可以看到內部原始mdns資料包),如圖所示。

| alah                 |            |               |       | - 5/11            |                |                 |                 | a na m      | Save Configuration  |
|----------------------|------------|---------------|-------|-------------------|----------------|-----------------|-----------------|-------------|---------------------|
| cisco                | MONITOR    | <u>W</u> LANs |       | WIRELESS          | SECURITY       | MANAGEMENT      | COMMANDS        | HELP        | <u>F</u> EEDBACK    |
| Controller           | General    |               |       |                   |                |                 |                 |             |                     |
| General              | Name       |               |       | AKS_WLC           |                |                 |                 |             |                     |
| Icons                | 802.3x Flo | ow Control    | Mode  | Disabled <b>*</b> |                |                 |                 |             |                     |
| Inventory            | LAG Mode   | e on next re  | eboot | Disabled ¥        |                | (L              | AG Mode is curr | ently disal | bled).              |
| Interface Groups     | Broadcast  | Forwardin     | g     | Disabled •        |                |                 |                 |             |                     |
| Multicast            | AP Multica | ast Mode 1    |       | Multicast 🔻       | 239.100.100.10 | 00 Multicast Gr | roup Address    |             |                     |
| Internal DHCP Server | AP IPv6 M  | Iulticast Mo  | ode 1 | Multicast 🔻       | ::             |                 |                 | IPv6 Mult   | icast Group Address |
| Mobility Management  | AP Fallbac | :k            |       | Enabled <b>*</b>  |                |                 |                 |             |                     |
| Ports                | CAPWAP F   | Preferred M   | lode  | ipv4 🔻            |                |                 |                 |             |                     |
|                      |            |               |       | [n: 11.1=]        |                |                 |                 |             |                     |

請記住,在此設定中,WLC是VLAN 1中的2504,AP是VLAN 231。由於裝置位於不同的vlan中 ,您需要為有線上的vlan 1和239啟用組播路由,這樣才能正常工作。

注意:如果在有線上未為wlc和AP管理VLAN啟用組播路由,則AP組播模式必須設定為單播。 在此模式中,控制器會將每個組播資料包單播到與控制器關聯的每個AP。此模式效率非常低 ,不建議使用。

此捕獲是查詢資料包的詳細資訊,如圖所示。

| mdns  |                       |                  |                   |             |        |                       |         |          |       |        |     |
|-------|-----------------------|------------------|-------------------|-------------|--------|-----------------------|---------|----------|-------|--------|-----|
| No.   | Time                  | Source           | Destination       | Protocol    | Length | Signal strength (dBm) | Channel | Info     |       |        |     |
| Г     | 80 15:24:18.206675    | 10.48.39.142     | 224.0.0.251       | MDNS        | 216    |                       |         | Standard | query | 0x0000 | ANY |
|       | 81 15:24:18.207010    | 192.168.232.11   | 224.0.0.251       | MDNS        | 216    |                       |         | Standard | query | 0x0000 | ANY |
| -     | 82 15:24:18.207663    | 192.168.239.8    | 224.0.0.251       | MDNS        | 216    |                       |         | Standard | query | 0x0000 | ANY |
|       | 83 15:24:18.208051    | 10.48.39.142     | 224.0.0.251       | MDNS        | 292    |                       |         | Standard | query | 0x0000 | ANY |
| > Use | r Datagram Protocol,  | Src Port: 5247,  | Dst Port: 5247    |             |        |                       |         |          |       |        |     |
| > Con | trol And Provisioning | g of Wireless Ad | cess Points - Da  | ata         |        |                       |         |          |       |        |     |
| > IEE | E 802.11 Data, Flags: | F.               |                   |             |        |                       |         |          |       |        |     |
| > Log | ical-Link Control     |                  |                   |             |        |                       |         |          |       |        |     |
| > Int | ernet Protocol Versio | on 4, Src: 10.48 | 3.39.142, Dst: 22 | 4.0.0.251   |        |                       |         |          |       |        |     |
| > Use | r Datagram Protocol,  | Src Port: 5353,  | Dst Port: 5353    |             |        |                       |         |          |       |        |     |
| ∽ Mul | ticast Domain Name Sy | stem (query)     |                   |             |        |                       |         |          |       |        |     |
|       | Transaction ID: 0x000 | 00               |                   |             |        |                       |         |          |       |        |     |
| >     | Flags: 0x0400 Standar | rd query         |                   |             |        |                       |         |          |       |        |     |
|       | Questions: 6          |                  |                   |             |        |                       |         |          |       |        |     |
| 2     | Answer RRs: 0         |                  |                   |             |        |                       |         |          |       |        |     |
| 1     | Authority RRs: 0      |                  |                   |             |        |                       |         |          |       |        |     |
| 3     | Additional RRs: 0     |                  |                   |             |        |                       |         |          |       |        |     |
| ~     | Queries               |                  |                   |             |        |                       |         |          |       |        |     |
|       | > _ipptcp.local: t    | ype ANY, class   | IN, "QU" questio  | n           |        |                       |         |          |       |        |     |
|       | > _raoptcp.local:     | type ANY, class  | IN, "QU" questi   | on          |        |                       |         |          |       |        |     |
|       | > _airplaytcp.loca    | 1: type ANY, cl  | ass IN, "QU" que  | stion       |        |                       |         |          |       |        |     |
|       | > _universalsubi      | pptcp.local:     | type ANY, class   | IN, "QU" qu | estion |                       |         |          |       |        |     |
|       | > _cupssubippt        | cp.local: type   | ANY, class IN, "  | QU" questio | n      |                       |         |          |       |        |     |
|       | S autotas tas lass    | 1. tune ANN al   | ACC TH "OU" ON    | ation       |        |                       |         |          |       |        |     |

調試所反映的內容與捕獲中看到的內容相同。在這裡,代碼片段只顯示來自管理介面的查詢。

(Cisco Controller) >

debug mdns all enable

Cisco Controller) >\*emWeb: Feb 22 16:24:18.203: bgSetBonjourAccessPolicy :1192 Bonjour AccessPolicy sta \*emWeb: Feb 22 16:24:18.203: bgSetBonjourQueryInterval :1359

Bonjour query interval is already configured for requested value = 15

\*Bonjour\_Process\_Task: Feb 22 16:24:18.215: bonjourProcessTask :

220 Processing message type = BONJOUR\_AGGREGATED\_QUERY

\*Bonjour\_Process\_Task: Feb 22 16:24:18.215: sendBonjourPkt : 3881 sendBonjourPkt msg-type = BONJOUR\_AGG
\*Bonjour\_Process\_Task: Feb 22 16:24:18.216: Send to Wired, All vlan is TRUE
\*Bonjour\_Process\_Task: Feb 22 16:24:18.216: sendBonjourPacketToWired : 3652 sending aggregated query on
\*Bonjour\_Process\_Task: Feb 22 16:24:18.216: buildBonjourPacket : 2916 Preparing for 12 Multicast send
\*Bonjour\_Process\_Task: Feb 22 16:24:18.216: buildBonjourPacket : 2936 allVlan = 0 ,

vlanId = 0

\*Bonjour\_Process\_Task: Feb 22 16:24:18.216: buildBonjourPacket : 2948 simInterfaceMacAddrGet(

#### management

: fillBonjourAggregatedQuery : PACKET-1 mDNS-QUERY sent for [ 6 ] services

\*Bonjour\_Process\_Task: Feb 22 16:24:18.216: fillBonjourAggregatedQuery : mDNS-QUERY sent for all service

\*Bonjour\_Process\_Task: Feb 22 16:24:18.216: -----\*Bonjour\_Process\_Task: Feb 22 16:24:18.216: buildBonjourPacket : 3054 BONJOUR\_AGGREGATED\_QUERY: buildBo

\*Bonjour\_Process\_Task: Feb 22 16:24:18.216: buildBonjourPacket MCAST-DST-IP ADDR = 224.0.0.251

## 步驟 2.WLC快取Bonjour服務(Apple TV廣告)

在此資料包中,Apple TV (192.168.239.37)向224.0.0.251傳送通告。因為在本例中Apple TV是無線 的,所以您可以看到透過capwap傳送的廣告。WLC僅注意到一次mDNS服務回應,但快取專案具 有TTL,且需要使用keepalive對其進行維護,如圖所示。

| ns                                                                                                    |                                                                                                    |                                                                                                    |                                                                                                    |                                                                                                    |                                                                                                    |                                                                                                    |                                                                                                    |                                                                                                    |                                                                                                    |                                                                                                    |                                                                                                    |                                                                                                    |
|----------------------------------------------------------------------------------------------------|----------------------------------------------------------------------------------------------------|----------------------------------------------------------------------------------------------------|----------------------------------------------------------------------------------------------------|----------------------------------------------------------------------------------------------------|----------------------------------------------------------------------------------------------------|----------------------------------------------------------------------------------------------------|----------------------------------------------------------------------------------------------------|----------------------------------------------------------------------------------------------------|----------------------------------------------------------------------------------------------------|----------------------------------------------------------------------------------------------------|----------------------------------------------------------------------------------------------------|----------------------------------------------------------------------------------------------------|
| Time                                                                                                    | Source                                                                                                    | Destination                                                                                                    | Protocol                                                                                                    | Length                                                                                                    | Signal strength (dBm)                                                                                                    | Channel                                                                                                    | Info                                                                                                    |                                                                                                    |                                                                                                    |                                                                                                    |                                                                                                    |                                                                                                    |
| 9363 15:22:02.388333                                                                                                    | 3 192.168.239.37                                                                                                    | 224.0.0.251                                                                                                    | MDNS                                                                                                    | 1436                                                                                                    |                                                                                                    |                                                                                                    | Standard                                                                                                    | query                                                                                                    | response                                                                                                    | 0x0000                                                                                                    | TXT,                                                                                                    | cache                                                                                                    |
| 9364 15:22:02.389688                                                                                                    | 8 fe80::10c1:887                                                                                                    | ff02::fb                                                                                                    | MDNS                                                                                                    | 1456                                                                                                    |                                                                                                    |                                                                                                    | Standard                                                                                                    | query                                                                                                    | response                                                                                                    | 0x0000                                                                                                    | TXT,                                                                                                    | cache                                                                                                    |
| 9369 15:22:02.402261                                                                                                    | 192.168.239.8                                                                                                    | 224.0.0.251                                                                                                    | MDNS                                                                                                    | 714                                                                                                    |                                                                                                    |                                                                                                    | Standard                                                                                                    | query                                                                                                    | response                                                                                                    | 0x0000                                                                                                    | PTR,                                                                                                    | cache                                                                                                    |
| 9371 15:22:02.406054                                                                                                    | 192.168.239.8                                                                                                    | 224.0.0.251                                                                                                    | MDNS                                                                                                    | 707                                                                                                    |                                                                                                    |                                                                                                    | Standard                                                                                                    | query                                                                                                    | response                                                                                                    | 0x0000                                                                                                    | PTR,                                                                                                    | cache                                                                                                    |
| 10039 15:22:03.390977                                                                                                    | 192.168.239.37                                                                                                    | 224.0.0.251                                                                                                    | MDNS                                                                                                    | 1436                                                                                                    |                                                                                                    |                                                                                                    | Standard                                                                                                    | query                                                                                                    | response                                                                                                    | 0x0000                                                                                                    | TXT,                                                                                                    | cache                                                                                                    |
| 10043 15:22:03.391354                                                                                                    | fe80::10c1:887                                                                                                    | ff02::fb                                                                                                    | MDNS                                                                                                    | 1456                                                                                                    |                                                                                                    |                                                                                                    | Standard                                                                                                    | query                                                                                                    | response                                                                                                    | 0x0000                                                                                                    | TXT,                                                                                                    | cache                                                                                                    |
| thernet II, Src: Cisco<br>nternet Protocol Versi<br>ser Datagram Protocol,<br>ontrol And Provisionin<br>EEE 802.11 Data, Flags<br>ogical-Link Control<br>nternet Protocol Versi | _5f:f7:ca (00:14<br>on 4, Src: 192.1<br>Src Port: 24505<br>g of Wireless Ac<br>:T<br>on 4. Src: 192.1                                                                                                    | :f1:5f:f7:ca), [<br>68.231.105, Dst:<br>, Dst Port: 5247<br>cess Points - Da<br>68.239.37, Dst:                                                                                                    | 0st: Cisco_1<br>10.48.39.3<br>nta<br>224.0.0.25                                                                                                    | 09:62:60<br>142<br>1                                                                                                    | 0 (00:a2:89:b9:6;                                                                                                    | 2:60)                                                                                                    |                                                                                                    |                                                                                                    |                                                                                                    |                                                                                                    |                                                                                                    |                                                                                                    |
|                                                                                                    | Time<br>9363 15:22:02.388333<br>9364 15:22:02.389688<br>9369 15:22:02.402261<br>9371 15:22:02.406054<br>10039 15:22:03.390977<br>10043 15:22:03.391354<br>rame 9363: 1436 bytes<br>thernet II, Src: Cisco<br>nternet Protocol Versi<br>ser Datagram Protocol,<br>ontrol And Provisionin<br>EEE 802.11 Data, Flags<br>ogical-Link Control<br>nternet Protocol Versi | Time         Source           9363 15:22:02.388333 192.168.239.37           9364 15:22:02.389688 fe80::10c1:887           9369 15:22:02.402261 192.168.239.8           9371 15:22:03.390977 192.168.239.8           10039 15:22:03.390977 192.168.239.8           10043 15:22:03.391354 fe80::10c1:887           rame 9363: 1436 bytes on wire (11488 b           thernet II, Src: Cisco_5f:f7:ca (00:14           nternet Protocol Version 4, Src: 192.1           ser Datagram Protocol, Src Port: 24505           ontrol And Provisioning of Wireless Ac           EEE 802.11 Data, Flags:T           ogical-Link Control           nternet Protocol Version 4, Src: 192.1 | Time         Source         Destination           9363         15:22:02.388333         192.168.239.37         224.0.0.251           9364         15:22:02.389688         fe80::10c1:887         ff02::fb           9369         15:22:02.402261         192.168.239.8         224.0.0.251           9371         15:22:02.406054         192.168.239.8         224.0.0.251           10039         15:22:03.39037         192.168.239.37         224.0.0.251           10043         15:22:03.391354         fe80::10c1:887         ff02::fb           rame         9363:         1436         bytes         on wire         (11488         bits),         1436         bytes           thernet II, Src:         Cisco_5f:f7:ca         (00:14:f1:5f:f7:ca),         D           nternet Protocol Version 4, Src:         192.168.231.105,         Dst:           ser Datagram Protocol, Src Port:         24505,         Dst Port:         5247           ontrol And Provisioning of Wireless Access Points - Da         Da         Da         Da           EEE 802.11         Data, Flags:        T         Da         Data         Flags:        T           ogical-Link Control         Version 4, Src:         192.168.239.37, Dst:         Dst         Dat | Time         Source         Destination         Protocol           9363         15:22:02.388333         192.168.239.37         224.0.0.251         MDNS           9364         15:22:02.389688         fe80::10c1:887         ff02::fb         MDNS           9369         15:22:02.402261         192.168.239.8         224.0.0.251         MDNS           9371         15:22:02.406054         192.168.239.8         224.0.0.251         MDNS           10043         15:22:03.391354         fe80::10c1:887         ff02::fb         MDNS           10043         15:22:03.391354         fe80::10c1:887         ff02::fb         MDNS           10043         15:22:03.391354         fe80::10c1:887         ff02::fb         MDNS           10043         15:22:03.391354         fe80::10c1:887         ff02::fb         MDNS           10043         15:22:03.391354         fe80::10c1:887         ff02::fb         MDNS           rame         9363:         1436         bytes captured         thernet         II.Scc.co         fif7:ca         (00:14:f1:5f:f7:ca), Dst: 10:48.39.3           ser         Datagram         Protocol         yersion 4, Src: 192.168.231.105, Dst: 10:48.39.3         ser         Data           EEE         802.11 | Image         Source         Destination         Protocol         Length           9363         15:22:02.388333         192.168.239.37         224.0.0.251         MDNS         1436           9364         15:22:02.389688         fe80::10c1:887         ff02::fb         MDNS         1436           9369         15:22:02.389688         fe80::10c1:887         ff02::fb         MDNS         1436           9371         15:22:02.406054         192.168.239.8         224.0.0.251         MDNS         767           10039         15:22:03.390977         192.168.239.37         224.0.0.251         MDNS         767           10039         15:22:03.390977         192.168.239.37         224.0.0.251         MDNS         1436           10043         15:22:03.391354         fe80::10c1:887         ff02::fb         MDNS         1436           10043         15:22:03.391354         fe80::10c1:887         ff02::fb         MDNS         1436           rame         9363:         1436         bytes on wire         (11488         bits), 1436         bytes captured         (11488           thernet         II, Src:         Cisco_5f:f7:ca         (00:14:f1:5f:f7:ca), Dst:         10.48.39.142         ser           ser         Da | Image         Source         Destination         Protocol         Length         Signal strength (dBm)           9363         15:22:02.388333         192.168.239.37         224.0.0.251         MDNS         1436           9364         15:22:02.389688         fe80::10c1:887         ff02::fb         MDNS         1456           9369         15:22:02.3402261         192.168.239.8         224.0.0.251         MDNS         714           9371         15:22:02.406054         192.168.239.8         224.0.0.251         MDNS         707           10039         15:22:03.390377         192.168.239.37         224.0.0.251         MDNS         707           10039         15:22:03.390374         192.168.239.37         224.0.0.251         MDNS         1436           10043         15:22:03.391354         fe80::10c1:887         ff02::fb         MDNS         1436           10043         15:22:03.391354         fe80::10c1:887         ff02::fb         MDNS         1436           rame         9363:         1436         bytes         captured         (11488         bits)         on interfactor           rhemet         II, Src:         Cisco_5f:f7:ca         (00:14:f1:5f:f7:ca), Dst:         10:48.39.142         ser <t< td=""><td>Image         Source         Destination         Protocol         Length         Signal strength (dBm)         Channel           9363         15:22:02.388333         192.168.239.37         224.0.0.251         MDNS         1436           9364         15:22:02.389688         fe80::10c1:887         ff02::fb         MDNS         1456           9369         15:22:02.402261         192.168.239.8         224.0.0.251         MDNS         714           9371         15:22:02.406054         192.168.239.8         224.0.0.251         MDNS         707           10039         15:22:03.390377         192.168.239.37         224.0.0.251         MDNS         1436           10043         15:22:03.391354         fe80::10c1:887         ff02::fb         MDNS         1436           10043         15:22:03.391354         fe80::10c1:887         ff02::fb         MDNS         1436           10043         15:22:03.391354         fe80::10c1:87         ff02::fb         MDNS         1436           10043         15:22:03.391354         fe80::10c1:87         ff02::fb         MDNS         1436           10043         15:22:03.391354         fe80::10c1:87         ff02::fb         MDNS         1436           rame         936</td><td>Image         Source         Destination         Protocol         Length         Signal strength (dBm)         Channel         Info           9363         15:22:02.388333         192.168.239.37         224.0.0.251         MDNS         1436         Standard           9364         15:22:02.389688         fe80::10c1:887         ff02::fb         MDNS         1456         Standard           9369         15:22:02.400261         192.168.239.8         224.0.0.251         MDNS         714         Standard           9371         15:22:02.406054         192.168.239.37         224.0.0.251         MDNS         707         Standard           10039         15:22:03.390977         192.168.239.37         224.0.0.251         MDNS         1436         Standard           10043         15:22:03.390374         fe82::16         MDNS         1436         Standard           10043         15:22:03.391354         fe80::10c1:887         ff02::fb         MDNS         1436         Standard           rame         9363:         1436         bytes on wire (11488         bits), 1436         bytes captured (11488         bits) on interface 0           thernet         II, Src: Cisco_5f:f7:ca (00:14:f1:5f:f7:ca), Dst: 10:48.39.142         Standard         Standard      <tr< td=""><td>Image         Source         Destination         Protocol         Length         Signal strength (dBm)         Channel         Info           9363         15:22:02.388333         192.168.239.37         224.0.0.251         MDNS         1436         Standard query           9364         15:22:02.389688         fe80::10c1:887         ff02::fb         MDNS         1456         Standard query           9369         15:22:02.400261         192.168.239.8         224.0.0.251         MDNS         714         Standard query           9371         15:22:02.406054         192.168.239.37         224.0.0.251         MDNS         707         Standard query           1003         15:22:02.406054         192.168.239.37         224.0.0.251         MDNS         707         Standard query           10043         15:22:03.390375         192.40.0.251         MDNS         1436         Standard query           10043         15:22:03.391354         fe80::10c1:887         ff02::fb         MDNS         1436         Standard query           rame         9363:         1436         bytes on wire (11488         bits), 1436         bytes captured (11488         bits) on interface 0           thernet         II, Src: Cisco_5f:f7:ca (00:14:f1:5f:f7:ca), Dst: 10.48.39.142         ser</td><td>Ime         Source         Destination         Protocol         Length         Signal strength (dBm)         Channel         Info           9363         15:22:02.388333         192.168.239.37         224.0.0.251         MDNS         1436         Standard query response           9364         15:22:02.389688         fe80::10c1:887         ff02::fb         MDNS         1456         Standard query response           9369         15:22:02.400261         192.168.239.8         224.0.0.251         MDNS         714         Standard query response           9371         15:22:02.406054         192.168.239.37         224.0.0.251         MDNS         707         Standard query response           10039         15:22:03.390977         192.168.239.37         224.0.0.251         MDNS         1436         Standard query response           10043         15:22:03.390977         192.168.239.37         224.0.0.251         MDNS         1436         Standard query response           10043         15:22:03.391354         fe80::10c1:887         ff02::fb         MDNS         1436         Standard query response           rame         9363:         1436         bytes on wire (11488 bits), 1436 bytes captured (11488 bits) on interface 0         thernet II, Src: Cisco_5f:f7:ca (00:14::f1:5f:f7:ca), Dst: 10.48.39.142      <tr< td=""><td>Image         Source         Destination         Protocol         Length         Signal strength (dBm)         Channel         Info           9363         15:22:02.388333         192.168.239.37         224.0.0.251         MDNS         1436         Standard         query response         0x0000           9364         15:22:02.389688         fe80::10c1:887         ff02::fb         MDNS         1456         Standard         query response         0x0000           9369         15:22:02.402261         192.168.239.8         224.0.0.251         MDNS         714         Standard         query response         0x0000           10039         15:22:02.406054         192.168.239.37         224.0.0.251         MDNS         707         Standard         query response         0x0000           10043         15:22:03.39037         124.0.0.251         MDNS         1436         Standard         query response         0x0000           10043         15:22:03.391354         fe80::10c1:887         ff02::fb         MDNS         1436         Standard         query response         0x0000           rame         9363:         1436         bytes         optimed         (11488         bits)         on interface         0           reme         9363:<!--</td--><td>Ime         Source         Destination         Protocol         Length         Signal strength (dBm)         Channel         Info           9363         15:22:02.388333         192.168.239.37         224.0.0.251         MDNS         1436         Standard         query response         0x0000         TXT,           9364         15:22:02.389688         fe80::10c1:887         ff02::fb         MDNS         1436         Standard         query response         0x0000         TXT,           9369         15:22:02.400254         192.168.239.8         224.0.0.251         MDNS         714         Standard         query response         0x0000         PTR,           9371         15:22:02.406054         192.168.239.37         224.0.0.251         MDNS         707         Standard         query response         0x0000         PTR,           10039         15:22:03.399377         192.168.239.37         224.0.0.251         MDNS         1436         Standard         query response         0x0000         PTR,           10043         15:22:03.399377         192.168.239.37         224.0.0.251         MDNS         1436         Standard         query response         0x0000         TXT,           10043         15:22:03.391354         fe80::10c1:887         ff02:</td></td></tr<></td></tr<></td></t<> | Image         Source         Destination         Protocol         Length         Signal strength (dBm)         Channel           9363         15:22:02.388333         192.168.239.37         224.0.0.251         MDNS         1436           9364         15:22:02.389688         fe80::10c1:887         ff02::fb         MDNS         1456           9369         15:22:02.402261         192.168.239.8         224.0.0.251         MDNS         714           9371         15:22:02.406054         192.168.239.8         224.0.0.251         MDNS         707           10039         15:22:03.390377         192.168.239.37         224.0.0.251         MDNS         1436           10043         15:22:03.391354         fe80::10c1:887         ff02::fb         MDNS         1436           10043         15:22:03.391354         fe80::10c1:887         ff02::fb         MDNS         1436           10043         15:22:03.391354         fe80::10c1:87         ff02::fb         MDNS         1436           10043         15:22:03.391354         fe80::10c1:87         ff02::fb         MDNS         1436           10043         15:22:03.391354         fe80::10c1:87         ff02::fb         MDNS         1436           rame         936 | Image         Source         Destination         Protocol         Length         Signal strength (dBm)         Channel         Info           9363         15:22:02.388333         192.168.239.37         224.0.0.251         MDNS         1436         Standard           9364         15:22:02.389688         fe80::10c1:887         ff02::fb         MDNS         1456         Standard           9369         15:22:02.400261         192.168.239.8         224.0.0.251         MDNS         714         Standard           9371         15:22:02.406054         192.168.239.37         224.0.0.251         MDNS         707         Standard           10039         15:22:03.390977         192.168.239.37         224.0.0.251         MDNS         1436         Standard           10043         15:22:03.390374         fe82::16         MDNS         1436         Standard           10043         15:22:03.391354         fe80::10c1:887         ff02::fb         MDNS         1436         Standard           rame         9363:         1436         bytes on wire (11488         bits), 1436         bytes captured (11488         bits) on interface 0           thernet         II, Src: Cisco_5f:f7:ca (00:14:f1:5f:f7:ca), Dst: 10:48.39.142         Standard         Standard <tr< td=""><td>Image         Source         Destination         Protocol         Length         Signal strength (dBm)         Channel         Info           9363         15:22:02.388333         192.168.239.37         224.0.0.251         MDNS         1436         Standard query           9364         15:22:02.389688         fe80::10c1:887         ff02::fb         MDNS         1456         Standard query           9369         15:22:02.400261         192.168.239.8         224.0.0.251         MDNS         714         Standard query           9371         15:22:02.406054         192.168.239.37         224.0.0.251         MDNS         707         Standard query           1003         15:22:02.406054         192.168.239.37         224.0.0.251         MDNS         707         Standard query           10043         15:22:03.390375         192.40.0.251         MDNS         1436         Standard query           10043         15:22:03.391354         fe80::10c1:887         ff02::fb         MDNS         1436         Standard query           rame         9363:         1436         bytes on wire (11488         bits), 1436         bytes captured (11488         bits) on interface 0           thernet         II, Src: Cisco_5f:f7:ca (00:14:f1:5f:f7:ca), Dst: 10.48.39.142         ser</td><td>Ime         Source         Destination         Protocol         Length         Signal strength (dBm)         Channel         Info           9363         15:22:02.388333         192.168.239.37         224.0.0.251         MDNS         1436         Standard query response           9364         15:22:02.389688         fe80::10c1:887         ff02::fb         MDNS         1456         Standard query response           9369         15:22:02.400261         192.168.239.8         224.0.0.251         MDNS         714         Standard query response           9371         15:22:02.406054         192.168.239.37         224.0.0.251         MDNS         707         Standard query response           10039         15:22:03.390977         192.168.239.37         224.0.0.251         MDNS         1436         Standard query response           10043         15:22:03.390977         192.168.239.37         224.0.0.251         MDNS         1436         Standard query response           10043         15:22:03.391354         fe80::10c1:887         ff02::fb         MDNS         1436         Standard query response           rame         9363:         1436         bytes on wire (11488 bits), 1436 bytes captured (11488 bits) on interface 0         thernet II, Src: Cisco_5f:f7:ca (00:14::f1:5f:f7:ca), Dst: 10.48.39.142      <tr< td=""><td>Image         Source         Destination         Protocol         Length         Signal strength (dBm)         Channel         Info           9363         15:22:02.388333         192.168.239.37         224.0.0.251         MDNS         1436         Standard         query response         0x0000           9364         15:22:02.389688         fe80::10c1:887         ff02::fb         MDNS         1456         Standard         query response         0x0000           9369         15:22:02.402261         192.168.239.8         224.0.0.251         MDNS         714         Standard         query response         0x0000           10039         15:22:02.406054         192.168.239.37         224.0.0.251         MDNS         707         Standard         query response         0x0000           10043         15:22:03.39037         124.0.0.251         MDNS         1436         Standard         query response         0x0000           10043         15:22:03.391354         fe80::10c1:887         ff02::fb         MDNS         1436         Standard         query response         0x0000           rame         9363:         1436         bytes         optimed         (11488         bits)         on interface         0           reme         9363:<!--</td--><td>Ime         Source         Destination         Protocol         Length         Signal strength (dBm)         Channel         Info           9363         15:22:02.388333         192.168.239.37         224.0.0.251         MDNS         1436         Standard         query response         0x0000         TXT,           9364         15:22:02.389688         fe80::10c1:887         ff02::fb         MDNS         1436         Standard         query response         0x0000         TXT,           9369         15:22:02.400254         192.168.239.8         224.0.0.251         MDNS         714         Standard         query response         0x0000         PTR,           9371         15:22:02.406054         192.168.239.37         224.0.0.251         MDNS         707         Standard         query response         0x0000         PTR,           10039         15:22:03.399377         192.168.239.37         224.0.0.251         MDNS         1436         Standard         query response         0x0000         PTR,           10043         15:22:03.399377         192.168.239.37         224.0.0.251         MDNS         1436         Standard         query response         0x0000         TXT,           10043         15:22:03.391354         fe80::10c1:887         ff02:</td></td></tr<></td></tr<> | Image         Source         Destination         Protocol         Length         Signal strength (dBm)         Channel         Info           9363         15:22:02.388333         192.168.239.37         224.0.0.251         MDNS         1436         Standard query           9364         15:22:02.389688         fe80::10c1:887         ff02::fb         MDNS         1456         Standard query           9369         15:22:02.400261         192.168.239.8         224.0.0.251         MDNS         714         Standard query           9371         15:22:02.406054         192.168.239.37         224.0.0.251         MDNS         707         Standard query           1003         15:22:02.406054         192.168.239.37         224.0.0.251         MDNS         707         Standard query           10043         15:22:03.390375         192.40.0.251         MDNS         1436         Standard query           10043         15:22:03.391354         fe80::10c1:887         ff02::fb         MDNS         1436         Standard query           rame         9363:         1436         bytes on wire (11488         bits), 1436         bytes captured (11488         bits) on interface 0           thernet         II, Src: Cisco_5f:f7:ca (00:14:f1:5f:f7:ca), Dst: 10.48.39.142         ser | Ime         Source         Destination         Protocol         Length         Signal strength (dBm)         Channel         Info           9363         15:22:02.388333         192.168.239.37         224.0.0.251         MDNS         1436         Standard query response           9364         15:22:02.389688         fe80::10c1:887         ff02::fb         MDNS         1456         Standard query response           9369         15:22:02.400261         192.168.239.8         224.0.0.251         MDNS         714         Standard query response           9371         15:22:02.406054         192.168.239.37         224.0.0.251         MDNS         707         Standard query response           10039         15:22:03.390977         192.168.239.37         224.0.0.251         MDNS         1436         Standard query response           10043         15:22:03.390977         192.168.239.37         224.0.0.251         MDNS         1436         Standard query response           10043         15:22:03.391354         fe80::10c1:887         ff02::fb         MDNS         1436         Standard query response           rame         9363:         1436         bytes on wire (11488 bits), 1436 bytes captured (11488 bits) on interface 0         thernet II, Src: Cisco_5f:f7:ca (00:14::f1:5f:f7:ca), Dst: 10.48.39.142 <tr< td=""><td>Image         Source         Destination         Protocol         Length         Signal strength (dBm)         Channel         Info           9363         15:22:02.388333         192.168.239.37         224.0.0.251         MDNS         1436         Standard         query response         0x0000           9364         15:22:02.389688         fe80::10c1:887         ff02::fb         MDNS         1456         Standard         query response         0x0000           9369         15:22:02.402261         192.168.239.8         224.0.0.251         MDNS         714         Standard         query response         0x0000           10039         15:22:02.406054         192.168.239.37         224.0.0.251         MDNS         707         Standard         query response         0x0000           10043         15:22:03.39037         124.0.0.251         MDNS         1436         Standard         query response         0x0000           10043         15:22:03.391354         fe80::10c1:887         ff02::fb         MDNS         1436         Standard         query response         0x0000           rame         9363:         1436         bytes         optimed         (11488         bits)         on interface         0           reme         9363:<!--</td--><td>Ime         Source         Destination         Protocol         Length         Signal strength (dBm)         Channel         Info           9363         15:22:02.388333         192.168.239.37         224.0.0.251         MDNS         1436         Standard         query response         0x0000         TXT,           9364         15:22:02.389688         fe80::10c1:887         ff02::fb         MDNS         1436         Standard         query response         0x0000         TXT,           9369         15:22:02.400254         192.168.239.8         224.0.0.251         MDNS         714         Standard         query response         0x0000         PTR,           9371         15:22:02.406054         192.168.239.37         224.0.0.251         MDNS         707         Standard         query response         0x0000         PTR,           10039         15:22:03.399377         192.168.239.37         224.0.0.251         MDNS         1436         Standard         query response         0x0000         PTR,           10043         15:22:03.399377         192.168.239.37         224.0.0.251         MDNS         1436         Standard         query response         0x0000         TXT,           10043         15:22:03.391354         fe80::10c1:887         ff02:</td></td></tr<> | Image         Source         Destination         Protocol         Length         Signal strength (dBm)         Channel         Info           9363         15:22:02.388333         192.168.239.37         224.0.0.251         MDNS         1436         Standard         query response         0x0000           9364         15:22:02.389688         fe80::10c1:887         ff02::fb         MDNS         1456         Standard         query response         0x0000           9369         15:22:02.402261         192.168.239.8         224.0.0.251         MDNS         714         Standard         query response         0x0000           10039         15:22:02.406054         192.168.239.37         224.0.0.251         MDNS         707         Standard         query response         0x0000           10043         15:22:03.39037         124.0.0.251         MDNS         1436         Standard         query response         0x0000           10043         15:22:03.391354         fe80::10c1:887         ff02::fb         MDNS         1436         Standard         query response         0x0000           rame         9363:         1436         bytes         optimed         (11488         bits)         on interface         0           reme         9363: </td <td>Ime         Source         Destination         Protocol         Length         Signal strength (dBm)         Channel         Info           9363         15:22:02.388333         192.168.239.37         224.0.0.251         MDNS         1436         Standard         query response         0x0000         TXT,           9364         15:22:02.389688         fe80::10c1:887         ff02::fb         MDNS         1436         Standard         query response         0x0000         TXT,           9369         15:22:02.400254         192.168.239.8         224.0.0.251         MDNS         714         Standard         query response         0x0000         PTR,           9371         15:22:02.406054         192.168.239.37         224.0.0.251         MDNS         707         Standard         query response         0x0000         PTR,           10039         15:22:03.399377         192.168.239.37         224.0.0.251         MDNS         1436         Standard         query response         0x0000         PTR,           10043         15:22:03.399377         192.168.239.37         224.0.0.251         MDNS         1436         Standard         query response         0x0000         TXT,           10043         15:22:03.391354         fe80::10c1:887         ff02:</td> | Ime         Source         Destination         Protocol         Length         Signal strength (dBm)         Channel         Info           9363         15:22:02.388333         192.168.239.37         224.0.0.251         MDNS         1436         Standard         query response         0x0000         TXT,           9364         15:22:02.389688         fe80::10c1:887         ff02::fb         MDNS         1436         Standard         query response         0x0000         TXT,           9369         15:22:02.400254         192.168.239.8         224.0.0.251         MDNS         714         Standard         query response         0x0000         PTR,           9371         15:22:02.406054         192.168.239.37         224.0.0.251         MDNS         707         Standard         query response         0x0000         PTR,           10039         15:22:03.399377         192.168.239.37         224.0.0.251         MDNS         1436         Standard         query response         0x0000         PTR,           10043         15:22:03.399377         192.168.239.37         224.0.0.251         MDNS         1436         Standard         query response         0x0000         TXT,           10043         15:22:03.391354         fe80::10c1:887         ff02: |

> Multicast Domain Name System (response)

#### Apple TV的詳細響應如圖所示。

| M md | ns                                                                                                    |                                                                                                    |                                                                                         |                                                                   |                                                    |                                                                 |                    |                              |            |          |        |          |
|------|----------------------------------------------------------------------------------------------------|----------------------------------------------------------------------------------------------------|-----------------------------------------------------------------------------------------|-------------------------------------------------------------------|----------------------------------------------------|-----------------------------------------------------------------|--------------------|------------------------------|------------|----------|--------|----------|
| No.  | Time                                                                                                    | Source                                                                                                    | Destination                                                                             | Protocol                                                          | Length                                             | Signal strength (dBm)                                           | Channel            | Info                         |            |          |        |          |
|      | 9363 15:22:02.388333                                                                                                    | 192.168.239.37                                                                                              | 224.0.0.251                                                                             | MDNS                                                              | 1436                                               |                                                                 |                    | Standard query               | response   | 0x0000   | TXT,   | cache f  |
|      | 9364 15:22:02.389688                                                                                                    | fe80::10c1:887                                                                                              | ff02::fb                                                                                | MDNS                                                              | 1456                                               |                                                                 |                    | Standard query               | response   | 0x0000   | TXT,   | cache f  |
|      | 9369 15:22:02.402261                                                                                                    | 192.168.239.8                                                                                               | 224.0.0.251                                                                             | MDNS                                                              | 714                                                |                                                                 |                    | Standard query               | response   | 0x0000   | PTR,   | cache f  |
|      | 9371 15:22:02.406054                                                                                                    | 192.168.239.8                                                                                               | 224.0.0.251                                                                             | MDNS                                                              | 707                                                |                                                                 |                    | Standard query               | response   | 0x0000   | PTR,   | cache f  |
|      | 10039 15:22:03.390977                                                                                                    | 192.168.239.37                                                                                              | 224.0.0.251                                                                             | MDNS                                                              | 1436                                               |                                                                 |                    | Standard query               | response   | 0x0000   | TXT,   | cache f  |
|      | 10043 15:22:03.391354                                                                                                    | fe80::10c1:887                                                                                              | ff02::fb                                                                                | MDNS                                                              | 1456                                               |                                                                 |                    | Standard query               | response   | 0x0000   | TXT,   | cache f  |
|      | Transaction ID: 0x000 se<br>Transaction ID: 0x000<br>Flags: 0x8400 Standar<br>Questions: 0<br>Answer RRs: 21<br>Authority RRs: 0<br>Additional RRs: 8<br>Answers<br>> 70-35-60-63.1 Wire<br>> services. dns-sd. | conos]<br>30<br>d query response<br>cless Team (4)s<br>udp.local: type                                      | e, No error<br>leep-proxyudp                                                            | .local: typ                                                       | e TXT,                                             | class IN, cache<br>5.local                                      | flush              |                              |            |          |        |          |
|      | <pre>&gt; _sleep-proxyudp.<br/>&gt; 70-35-60-63.1 Wire<br/>&gt; Wireless Team (4).<br/>&gt; _servicesdns-sd.<br/>&gt; _airplaytcp.loca</pre>                                                                    | <pre>local: type PTR,<br/>less Team (4)s<br/>_airplaytcp.lc<br/>_udp.local: type<br/>l: type PTR, cla</pre> | class IN, 70-3<br>leep-proxy_udp<br>cal: type TXT,<br>PTR, class IN,<br>ss IN, Wireless | 5-60-63.1 W<br>.local: typ<br>class IN, c<br>_airplay<br>Team (4) | ireless<br>e SRV,<br>ache fl<br>tcp.loc<br>airplay | s Team (4)sleep<br>class IN, cache<br>Lush<br>:al<br>/tcp.local | -proxy<br>flush, p | udp.local<br>riority 0, weig | nt 0, port | t 53104, | , targ | get Wire |

> 18EE6911DC61@Wireless Team.\_raop.\_tcp.local: type TXT, class IN, cache flush

#### 這些調試顯示Apple TV響應WLC的查詢。在這個場景中,Apple TV回應了21項服務,其中只有 Airplay服務感興趣。

#### <#root>

\*Bonjour\_Msg\_Task: Feb 23 16:22:02.372:

18:ee:69:11:dc:60

Parsing 21 Bonjour Answers.

\*Bonjour\_Msg\_Task: Feb 23 16:22:02.374: bgProcessServiceAdvRsp : 1562 aStringNameStr = Wireless Team (4
\*Bonjour\_Msg\_Task: Feb 23 16:22:02.374: bgProcessServiceAdvRsp : 1579 RR: Wireless Team (4).\_airplay.\_t
\*Bonjour\_Msg\_Task: Feb 23 16:22:02.374: bgProcessServiceAdvRsp : 1581 aStringNameStr : Wireless Team (4
\*

Bonjour\_Msg\_Task: Feb 23 16:22:02.374: Found Service Name:\_airplay.\_tcp.local., Service Provider Name:W

\*Bonjour\_Msg\_Task: Feb 23 16:22:02.374: bgServiceAllowedInMsalDb : 181 srv\_str = \_airplay.\_tcp.local. ty \*Bonjour\_Msg\_Task: Feb 23 16:22:02.374: bgServiceAllowedInMsalDb : 195 Incoming Service Advertisement s \*Bonjour\_Msg\_Task: Feb 23 16:22:02.374: Service-Name = AppleTV Service-String = \_airplay.\_tcp.local. Typ

```
<<< Airplay service registered in WLC DB >>
*Bonjour_Msg_Task: Feb 23 16:22:02.374: Service Name:_airplay._tcp.local. is supported in Master-servic
*Bonjour_Msg_Task: Feb 23 16:22:02.374: aDataLen: 2, aSrPtrRecord.aSrvProName.size: 39
*Bonjour_Msg_Task: Feb 23 16:22:02.374: Updating updateBonjourSrPtrDb:
*Bonjour_Msg_Task: Feb 23 16:22:02.374: aType: 12, aClass: 1, aTTL: 4500, aDataLen: 2, ptr: 0x327a9d93,
*Bonjour_Msg_Task: Feb 23 16:22:02.374:
                                                 bgProcessServiceAdvRsp : .. < SP-SR_PTR PKT >...
*Bonjour_Msg_Task: Feb 23 16:22:02.374:
                                                 bgProcessServiceAdvRsp : SERVICE NAME ..... = App
                                                 bgProcessServiceAdvRsp : SERVICE STRING ..... = _air
*Bonjour_Msg_Task: Feb 23 16:22:02.374:
*Bonjour_Msg_Task: Feb 23 16:22:02.374:
                                                 bgProcessServiceAdvRsp : SERVICE PROVIDER ..... = Wire
*Bonjour_Msg_Task: Feb 23 16:22:02.374:
                                                 bgProcessServiceAdvRsp : aTTL ..... = 450
*Bonjour_Msg_Task: Feb 23 16:22:02.374: bgProcessServiceAdvRsp : 1546 msg : 0x327a9bda, ptr : 0x327a9d9
```

#### 步驟 3.WLC偵聽客戶端的服務查詢

稍後,無線客戶端(192.168.232.98)在任何時間點傳送請求空中播放服務的查詢(通常當客戶端打 開具有空中播放功能的應用程式時),如圖所示。

| II n | dns               |                       |                    |             |        |                       |         |                |            |                  |              |
|------|-------------------|-----------------------|--------------------|-------------|--------|-----------------------|---------|----------------|------------|------------------|--------------|
| No.  | Time              | Source                | Destination        | Protocol    | Length | Signal strength (dBm) | Channel | Info           |            |                  |              |
|      | 2544 16:03:27.    | 563772 192.168.232.98 | 224.0.0.251        | MDNS        | 188    |                       |         | Standard query | 0x0000 PTR | _sleep-proxyudp  | .local, "QM" |
|      | 2545 16:03:27.    | 563785 fe80::87c:cc5c | ff02::fb           | MDNS        | 208    | 10<br>10              |         | Standard query | 0x0000 PTR | _sleep-proxyudp  | .local, "QM" |
|      | 3198 16:03:45.    | 206702 192.168.232.98 | 224.0.0.251        | MDNS        | 196    |                       |         | Standard query | 0x0000 PTR | _raoptcp.local,  | "QU" questi  |
|      | 3199 16:03:45.    | 207216 fe80::87c:cc5c | ff02::fb           | MDNS        | 216    | ù.                    |         | Standard query | 0x0000 PTR | raop. tcp.local. | "OU" questi  |
| >    | Frame 3198: 196 b | ytes on wire (1568 bi | ts), 196 bytes ca  | ptured (156 | 8 bits | ) on interface 0      |         |                |            |                  |              |
| >    | Ethernet II, Src: | Cisco_5f:f7:ca (00:1  | 4:f1:5f:f7:ca), D  | st: Cisco_b | 9:62:6 | 0 (00:a2:89:b9:6      | 2:60)   |                |            |                  |              |
| >    | Internet Protocol | Version 4, Src: 192.  | 168.231.105, Dst:  | 10.48.39.1  | 42     |                       |         |                |            |                  |              |
| >    | User Datagram Pro | tocol, Src Port: 2450 | 5, Dst Port: 5247  |             |        |                       |         |                |            |                  |              |
| >    | Control And Provi | sioning of Wireless A | ccess Points - Da  | ta          |        |                       |         |                |            |                  |              |
| >    | IEEE 802.11 Data, | Flags:T               |                    |             |        |                       |         |                |            |                  |              |
| >    | Logical-Link Cont | rol                   |                    |             |        |                       |         |                |            |                  |              |
| >    | Internet Protocol | Version 4, Src: 192.  | 168.232.98, Dst:   | 224.0.0.251 | 0      |                       |         |                |            |                  |              |
| >    | User Datagram Pro | tocol, Src Port: 5353 | , Dst Port: 5353   |             |        |                       |         |                |            |                  |              |
| ~    | Multicast Domain  | Name System (query)   |                    |             |        |                       |         |                |            |                  |              |
|      | Transaction ID:   | : 0x0000              |                    |             |        |                       |         |                |            |                  |              |
|      | > Flags: 0x0000 S | Standard query        |                    |             |        |                       |         |                |            |                  |              |
|      | Questions: 2      |                       |                    |             |        |                       |         |                |            |                  |              |
|      | Answer RRs: 0     |                       |                    |             |        |                       |         |                |            |                  |              |
|      | Authority RRs:    | 0                     |                    |             |        |                       |         |                |            |                  |              |
|      | Additional RRs:   | : 1                   |                    |             |        |                       |         |                |            |                  |              |
|      | ✓ Queries         |                       |                    |             |        |                       |         |                |            |                  |              |
|      | > _raoptcp.1      | ocal: type PTR, class | s IN, "QU" questio | on          |        |                       |         |                |            |                  |              |
|      | > _airplayto      | p.local: type PTR, cl | lass IN, "QU" que  | stion       |        |                       |         |                |            |                  |              |
|      | > Additional reco | ords                  |                    |             |        |                       |         |                |            |                  |              |

#### <#root>

\*Bonjour\_Msg\_Task: Feb 27 17:03:15.603: 00:6d:52:5d:5a:7d Parsing 2 bonjour questions

\*Bonjour\_Msg\_Task: Feb 27 17:03:15.603: 00:6d:52:5d:5a:7d Query Service Name: \_airplay.\_tcp.local., RR-

\*Bonjour\_Msg\_Task: Feb 27 17:03:15.603: processBonjourPacket : 1017 qNameStr : \_airplay.\_tcp.local., bor

\*Bonjour\_Msg\_Task: Feb 27 17:03:15.603: Service Name : AppleTV Service String : \_airplay.\_tcp.local. i \*Bonjour\_Msg\_Task: Feb 27 17:03:15.603: 00:6d:52:5d:5a:7d SRV : \_airplay.\_tcp.local. is supported by cl

## 步驟 4.WLC傳送單播響應到客戶端對Bonjour服務的查詢

WLC以快取的服務無線組(4)。\_airplay.\_tcp.local作出響應。內部資料包的源IP是客戶端vlan的動態 介面,在本例中為192.168.232.11,如圖所示。

| l m | dns                                                     |                                                  |                                  |                            |                    |                       |          |          |       |          |        |      |       |         |
|-----|---------------------------------------------------------|--------------------------------------------------|----------------------------------|----------------------------|--------------------|-----------------------|----------|----------|-------|----------|--------|------|-------|---------|
| No. | Time                                                    | Source                                           | Destination                      | Protocol                   | Length             | Signal strength (dBm) | Channel  | Info     |       |          |        |      |       |         |
| Г   | 8885 16:06:45.782278                                    | 192.168.232.11                                   | 224.0.0.251                      | MDNS                       | 775                |                       |          | Standard | query | response | 0x0000 | PTR, | cache | flush 1 |
|     | 8886 16:06:45.783030                                    | 192.168.232.11                                   | 224.0.0.251                      | MDNS                       | 782                |                       |          | Standard | query | response | 0x0000 | PTR, | cache | flush W |
|     | 8887 16:06:45.783869                                    | 192.168.232.11                                   | 224.0.0.251                      | MDNS                       | 775                |                       |          | Standard | query | response | 0x0000 | PTR, | cache | flush 1 |
| L   | 8888 16:06:45.784786                                    | 192.168.232.11                                   | 224.0.0.251                      | MDNS                       | 782                |                       |          | Standard | query | response | 0x0000 | PTR, | cache | flush W |
|     | 8965 16:06:46.120078                                    | 192.168.239.40                                   | 224.0.0.251                      | MDNS                       | 196                |                       |          | Standard | query | response | 0x0000 | TXT  |       |         |
|     | 8966 16:06:46.121534                                    | fe80::10c1:887                                   | ff02::fb                         | MDNS                       | 216                |                       |          | Standard | query | response | 0x0000 | TXT  |       |         |
| > F | rame 8886: 782 bytes o                                  | n wire (6256 bit                                 | s), 782 bytes o                  | aptured (62                | 56 bits            | ) on interface 0      |          |          |       |          |        |      |       |         |
| > E | thernet II, Src: Cisco                                  | _b9:62:64 (00:a2                                 | :89:b9:62:64),                   | Dst: Cisco_                | 5f:f7:c            | a (00:14:f1:5f:f)     | 7:ca)    |          |       |          |        |      |       |         |
| > 1 | Internet Protocol Versio                                | on 4, Src: 10.48                                 | .39.142, Dst: 1                  | 192.168.231.1              | 105                |                       |          |          |       |          |        |      |       |         |
| > L | Jser Datagram Protocol,                                 | Src Port: 5247,                                  | Dst Port: 2456                   | 95                         |                    |                       |          |          |       |          |        |      |       |         |
| > 0 | Control And Provisioning                                | g of Wireless Ac                                 | cess Points - D                  | Data                       |                    |                       |          |          |       |          |        |      |       |         |
| > 1 | EEE 802.11 Data, Flags                                  | :F.                                              |                                  |                            |                    |                       |          |          |       |          |        |      |       |         |
| > 1 | ogical-Link Control                                     |                                                  |                                  |                            |                    |                       |          |          |       |          |        |      |       |         |
| > 1 | Internet Protocol Versio                                | on 4, Src: 192.1                                 | 68.232.11, Dst:                  | 224.0.0.25                 | 1                  |                       |          |          |       |          |        |      |       |         |
| > 1 | Jser Datagram Protocol,                                 | Src Port: 5353,                                  | Dst Port: 5353                   | 3                          |                    |                       |          |          |       |          |        |      |       |         |
| V M | ulticast Domain Name S                                  | ystem (response)                                 |                                  |                            |                    |                       |          |          |       |          |        |      |       |         |
|     | Transaction ID: 0x000                                   | 90                                               |                                  |                            |                    |                       |          |          |       |          |        |      |       |         |
|     | > Flags: 0x8400 Standar                                 | rd query respons                                 | e, No error                      |                            |                    |                       |          |          |       |          |        |      |       |         |
|     | Questions: 0                                            |                                                  |                                  |                            |                    |                       |          |          |       |          |        |      |       |         |
|     | Answer RRs: 7                                           |                                                  |                                  |                            |                    |                       |          |          |       |          |        |      |       |         |
|     | Authority RRs: 0                                        |                                                  |                                  |                            |                    |                       |          |          |       |          |        |      |       |         |
|     | Additional RRs: 0                                       |                                                  |                                  |                            |                    |                       |          |          |       |          |        |      |       |         |
|     | ✓ Answers                                               |                                                  |                                  |                            |                    |                       |          |          |       |          |        |      |       |         |
|     | <pre>&gt; _airplaytcp.loca &gt; services. dns-sd.</pre> | <pre>il: type PTR, cla<br/>udp.local: type</pre> | ass IN, cache f<br>PTR, class IN | lush, Wirele<br>. airplav. | ss Team<br>tcp.loc | (4)airplayt<br>al     | cp.local |          |       |          |        |      |       |         |

#### 偵錯的片段

#### <#root>

BONJOUR\_AGGREGATED\_QUERY\_RESPONSE

\*Bonjour\_Process\_Task: Feb 27 17:03:45.229: buildBonjourQueryResponsePld : SRV-NAME ..... : AppleTV
\*Bonjour\_Process\_Task: Feb 27 17:03:45.229: buildBonjourQueryResponsePld : SP-NAME..... :
\*Bonjour\_Process\_Task: Feb 27 17:03:45.229: buildBonjourQueryResponsePld : SEND TO ..... : BONJOUR\_PKT\_
\*Bonjour\_Process\_Task: Feb 27 17:03:45.229: buildBonjourQueryResponsePld : VLAN ..... : 232
\*Bonjour\_Process\_Task: Feb 27 17:03:45.229: buildBonjourQueryResponsePld : IS MCAST ..... : NO
\*Bonjour\_Process\_Task: Feb 27 17:03:45.230: buildBonjourQueryResponsePld : DST-MAC ..... : 00:6D:52:5I

```
*Bonjour_Process_Task: Feb 27 17:03:45.230: buildBonjourQueryResponsePld : ALL mDNS-AP .. : 0
*Bonjour_Process_Task: Feb 27 17:03:45.230: buildBonjourQueryResponsePld : TTL COUNTER .. : TIMEOUT_RES
*Bonjour_Process_Task: Feb 27 17:03:45.230: buildBonjourQueryResponsePld : RESTART TIME . : 0
*Bonjour_Process_Task: Feb 27 17:03:45.230: buildBonjourQueryResponsePld : SNOOP STATUS . : 0
*Bonjour_Process_Task: Feb 27 17:03:45.230: buildBonjourQueryResponsePld : LSS STATUS ... : DISABLED
*Bonjour_Process_Task: Feb 27 17:03:45.230: buildBonjourQueryResponsePld : RSP SRV NAME . : AppleTV
*Bonjour_Process_Task: Feb 27 17:03:45.230: buildBonjourQueryResponsePld : MSG-ID ...... : 0
*Bonjour_Process_Task: Feb 27 17:03:45.230: buildBonjourQueryResponsePld : POLICY STATUS : DISABLED
*Bonjour_Process_Task: Feb 27 17:03:45.230: buildBonjourQueryResponsePld INCLUDING SpData : Wireless Tea
*Bonjour_Process_Task: Feb 27 17:03:45.233: VALID SR-PTR RR FOUND, attaching.....
*Bonjour_Process_Task: Feb 27 17:03:45.233: VALID SD-PTR RR FOUND, attaching.....
*Bonjour_Process_Task: Feb 27 17:03:45.233: VALID SRV RR FOUND, attaching.....
*Bonjour_Process_Task: Feb 27 17:03:45.233: VALID TXT RR FOUND, attaching.....
*Bonjour_Process_Task: Feb 27 17:03:45.233: VALID NSEC RR FOUND, attaching.....
*Bonjour_Process_Task: Feb 27 17:03:45.233: VALID DOMAIN RR FOUND, attaching.....
*Bonjour_Process_Task: Feb 27 17:03:45.233: fillBonjourDomain : 6055 : attaching SP-DOMAIN RR
*Bonjour_Process_Task: Feb 27 17:03:45.233: VALID DOMAIN-NSEC RR FOUND, attaching.....
*Bonjour_Process_Task: Feb 27 17:03:45.233: buildBonjourPacket DST-IP ADDR = 192.168.232.98
*Bonjour_Process_Task: Feb 27 17:03:45.233: Transmitting bonjour Pkt to STA: 00:6D:52:5D:5A:7D
```

\*Bonjour\_Process\_Task: Feb 27 17:03:45.233: Unicast Packet sent to client 00:6D:52:5D:5A:7D success.

## 驗證與疑難排解

本節提供的資訊可用於確認組態和對其進行疑難排解。

為了辨識和隔離mdn中的問題,需要正確配置,因此不需要進行基本檢查。

步驟1.必須全局啟用mDNS。

在GUI中,導航Controller > mDNS,如圖所示。

| cisco            | MONITOR   | <u>W</u> LANs | <u>C</u> ONTROLLER | WIRELESS | SECURITY | M <u>A</u> NAGEMENT | C <u>O</u> MMAN |
|------------------|-----------|---------------|--------------------|----------|----------|---------------------|-----------------|
| Controller       |           |               |                    |          |          |                     |                 |
| General          | Global Co | nfiguratio    | 'n                 |          |          |                     |                 |
| Icons            | mDNS G    | obal Snoop    | ing                |          |          |                     |                 |
| Inventory        | mDNS Po   | licy 1        |                    |          |          |                     |                 |
| Interfaces       | Ouery Int | terval (10-1  | .20)               |          |          | 15 (mins)           |                 |
| Interface Groups | . ,       |               |                    |          |          |                     |                 |

### 在 CLI 上:

#### <#root>

show network summary

(snippet)

mDNS snooping..... Enabled mDNS Query Interval..... 15 minutes

步驟 2.如果您使用自定義mDNS配置檔案,請確保所有必需的服務都增加到該配置檔案。

步驟 3.確保在SSID下啟用了mDNS,並且正確的mdns配置檔案已對映到SSID。

在GUI中,導覽至WLAN > WLAN ID > Advanced,如下圖所示。

| mDNS                                            |         |
|-------------------------------------------------|---------|
| mDNS Snooping                                   | Enabled |
| mDNS Profile default-mans-profile V             |         |
| 在 CLI 上:                                        |         |
| <#root>                                         |         |
| show wlan <id></id>                             |         |
| (snippet)                                       |         |
| mDNS Status Enabled<br>mDNS Profile Nameprofile |         |

步驟 4. 驗證mDNS服務提供程式是否在mDNS域服務中列出。這會列出WLC快取之服務的網域名稱 (Apple TV、airprinters)。

#### 在GUI中,導航到Controller > mDNS > mDNS Domain Name IP> Summary,如下圖所示。

| Number of Domain Name-IP Entries 1         Domain Name       MAC Address       IP Address       Vian 1       Type       TIL (seconds)       Time Left (sec         Wireless-Team-3.local.       18:ee:69:11:1d::60       192:168.239.37       239       Wireless       4725       4492         I. Maximum of 500 entries will be displayed.       #GCLI上:       ************************************ |       |
|----------------------------------------------------------------------------------------------------|-------|
| Domain NameMAC AddressIP AddressVian IdTypeTTL (seconds)Time Left (secWireless-Team-3.local.18:ee:69:11:dc:60192.168.239.37239Wireless47254492I. Maximum of S00 entries will be displayed.本 CLI上:<#root>show mdns domain-name-ip summary                                                                                                    |       |
| wireless-Team-3.local. 18:ee:69:11:dc:60 192.168.239.37 239 Wireless 4725 4492<br>. Maximum of 500 entries will be displayed.<br>在CLI上:<br><#root> show mdns domain-name-ip summary                                                                                                    | ids)  |
| 1. Maximum of 500 entries will be displayed.<br>在CLI上:<br><#root><br>show mdns domain-name-ip summary                                                                                                    |       |
| 在 CLI 上 :<br><#root><br>show mdns domain-name-ip summary                                                                                                    |       |
| <#root><br>show mdns domain-name-ip summary                                                                                                    |       |
| show mdns domain-name-ip summary                                                                                                    |       |
|                                                                                                    |       |
| Number of Domain Name-IP Entries 1                                                                                                    |       |
| DomainName MAC Address IP Address Vlan Id Type TTL Time left (sec)                                                                                                    | (sec) |

#### 步驟 5. 驗證該服務提供商是否也列在特定服務本身下。

#### 在GUI中,導覽至Controller > mDNS > General > Service Name,如下圖所示。

| mDNS Service > Detail                                |                 |                                  |                                    |                   | < Back | Apply    |
|------------------------------------------------------|-----------------|----------------------------------|------------------------------------|-------------------|--------|----------|
| Service Name<br>Service String                       |                 | AppleTV<br>_airplaytcp.local.    |                                    |                   |        |          |
| Service Id<br>Service Query Status<br>LSS Status     |                 | 3                                |                                    |                   |        |          |
| Origin<br>Profile Count<br>Service Provider Count    |                 | ALL •                            |                                    |                   |        |          |
| Profile Information                                  |                 | Service Provider Information     |                                    |                   |        |          |
| default-mdns-profile                                 |                 | MAC Address<br>18:ee:69:11:dc:60 | Wireless Team (4)airplaytcp.local. | a4:6c:2a:7c:8f:80 | 239    | Wireless |
| Priority MAC Information<br>Priority MAC<br>AP Group | default-group T | Ĵ                                |                                    |                   |        |          |
| Priority MAC AP Group                                |                 |                                  |                                    |                   |        |          |

## 在 CLI 上:

#### <#root>

0

show mdns service detailed AppleTV

 Service Name.
 AppleTV

 Service String.
 \_airplay.\_tcp.local.

 Service Id.
 3

 Service query status.
 Enabled

 Service LSS status.
 Disabled

 Service learn origin.
 Wireless and Wired

 Number of Profiles.
 1

 Profile.
 default-mdns-profile

 Number of Service Providers
 1

 Number of priority MAC addresses
 0

 ServiceProvider MAC Address AP Radio MAC Vlan Id Type TTL Time left(sec) (sec)

Wireless Team (4).\_airplay.\_tcp.local. 18:EE:69:11:DC:60 A4:6C:2A:7C:8F:80 239 Wireless 4500 3841

步驟 6.如果WLC未發現該服務,請檢查是否可在bonjour瀏覽器(Controller>>mDNS>>mDNS瀏覽 器)下獲取該服務。 Bonjour瀏覽器是在WLC上看到的所有服務通告的快取,由於配置不允許學習 ,因此未發現該快取。您可以從Bonjour瀏覽器選擇並增加服務,這在測試和實施新服務時非常有用 步驟 7.以下是用於調試Bonjour的命令:

<#root>

(

debug mdns error enable

debug mdns message enable

debug mdns detail enable

debug mdns all enable

Bonjour瀏覽器和show mdns service not-learnt也可用作調試工具。

步驟 8.如前所述,如果WLC和AP位於不同的子網中,並且AP組播模式設定為組播,請確保在兩個 vlan之間的有線網路上啟用組播路由。在此設定中,vlan是vlan 1 (WLC)和vlan 231 (AP)。

```
Conf t
I
interface Vlan1
ip pim sparse-dense-mode
T
interface Vlan231
ip pim sparse-dense-mode
!
播放中的組播路由:
<#root>
Gateway#sh ip mroute 239.100.100.100
IP Multicast Routing Table
-----snippet-----
(*, 239.100.100.100), 2w4d/stopped, RP 10.48.39.5, flags: SJC
 Incoming interface: Null, RPF nbr 0.0.0.0
 Outgoing interface list:
   Vlan231, Forward/Sparse-Dense, 2w0d/00:02:10
   Vlan232, Forward/Sparse-Dense, 2w4d/00:02:11
```

10.48.39.142

, 239.100.100.100), 2w4d/00:02:50, flags: T

Incoming interface: Vlan1

, RPF nbr 0.0.0.0, RPF-MFD Outgoing interface list:

Vlan231, Forward/Sparse-Dense, 2w0d/00:02:10, H

除了這些核對表,關鍵還要瞭解mDNS在WLC上運行時的資料包流。資料包流和調試有助於深入瞭 解先前的

驗證命令不足。

#### 關於此翻譯

思科已使用電腦和人工技術翻譯本文件,讓全世界的使用者能夠以自己的語言理解支援內容。請注 意,即使是最佳機器翻譯,也不如專業譯者翻譯的內容準確。Cisco Systems, Inc. 對這些翻譯的準 確度概不負責,並建議一律查看原始英文文件(提供連結)。